## ASICOMP.COM

Portal > Knowledgebase > ASI SmartBooks Knowledgebase > ESP > How Do You Setup ESP Integration in ASI SmartBooks?

How Do You Setup ESP Integration in ASI SmartBooks? Tammy Mason - 2022-07-20 - in ESP

## How Do You Setup ESP Integration in ASI SmartBooks?

Follow these easy steps to setup ASI® SMARTBOOKS integration with ESPWeb and ESPSearch. (Integration requires a subscription service with these ASI products).

Have your ESPWeb and ESPOnline login information handy for reference as you will need to enter this information into ASI® SMARTBOOKS. If you do not have these, contact your ASI representative.

1. Click the Tools tab in the ASI® SMARTBOOKS ribbon menu.

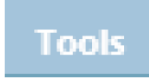

2. Select Company Setup in the Control section of the ribbon menu.

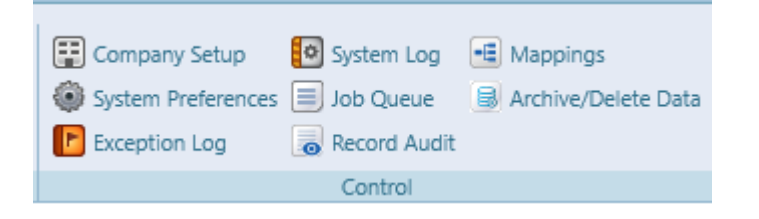

3. Select "Your Company".

| Company Setup* 🙁               |
|--------------------------------|
| Save Cancel Close              |
| Company Name Your Company Name |

4. In the System Defaults expander below, enter your ESPWeb ASI number .

| A System Defaults |       |        |                                 |             |                 |         |   |               |         |
|-------------------|-------|--------|---------------------------------|-------------|-----------------|---------|---|---------------|---------|
| T                 | Terms | Net 30 | Ship Method Ground              |             | Q Edit FOB      | Factory | - | Forms Wording | Freight |
|                   | asi/  | 125724 | Standard Salesperson Commission | 10.00% Cour | ntry UNITED STA | TES     | Q |               |         |

5. Save your changes. Company Setup is complete and can be closed.